# **Using Hegarty Maths**

## **Student Guide**

Hegarty Maths is a website which includes videos and quizzes for the majority of the secondary maths curriculum. The videos 'teach' a topic area which then has a quiz which directly relates to the video to test student knowledge and marks the answers as they progress.

#### Year 7 – 9

Students in Years 7 - 9 will be set one task per week by their teacher. To fully complete homework students are required to:

- 1) Watch the video
- 2) Make notes on the video in their note books
- Achieve at least 80% on the quiz.
  NB If a student is struggling to achieve 80% on either quiz they are to attend homework support or see their teacher prior to the deadline.

#### Years 10 – 11

Students in Years 10 – 11 need to complete a minimum of one task a week on Hegarty Maths in addition to their written homework set by their teacher.

#### Logging on

Visit the site: www.hegartymaths.com

To log on, students need to know their first name, last name and date of birth. If this is the first time visiting the site, students will be prompted to create their own password. Only the student will know this password. If they forget it, they will have to ask their teacher to reset it.

Click on 'Existing Users' then 'Student Log in'

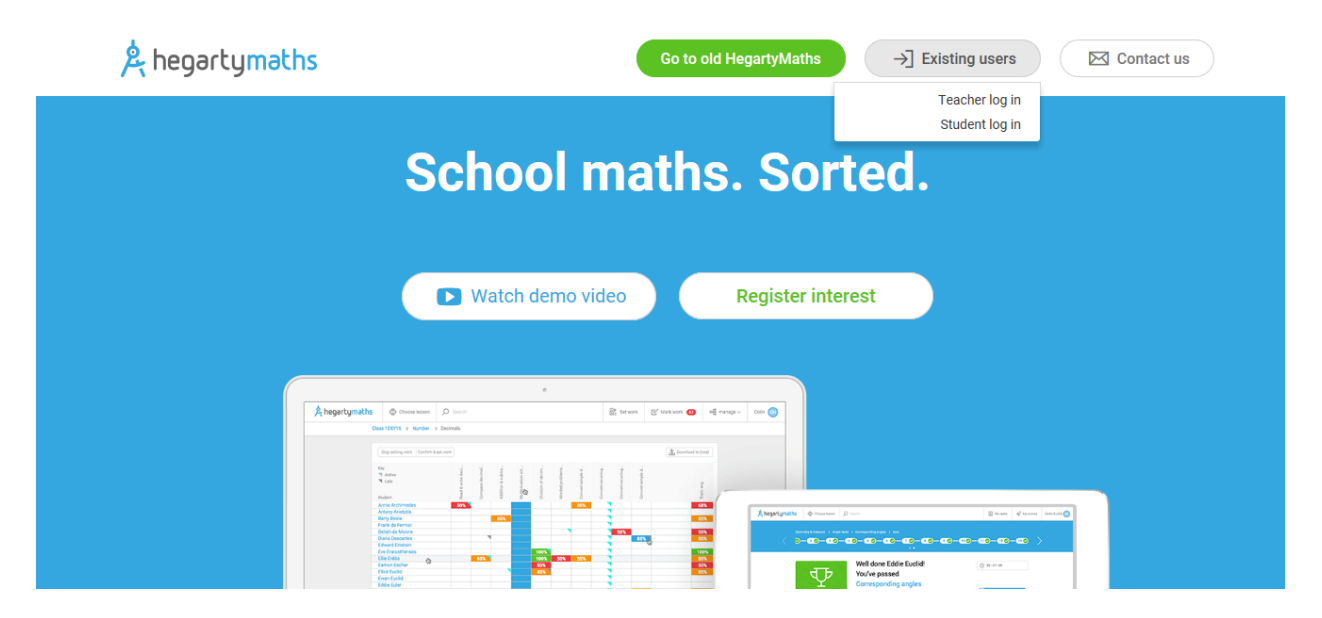

## Begin typing in 'Nova Hreod' to find your school

| 🔌 hegartymaths               | Go to old HegartyMaths                                            | →] Existing users |
|------------------------------|-------------------------------------------------------------------|-------------------|
|                              |                                                                   | XANDAL            |
|                              | Find your school                                                  |                   |
| $7 \rightarrow 00 \times 00$ | ΠΟΥ                                                               |                   |
| ×1×11×                       | Nova Hreod Academy<br>Swindon, SN2 2NQ                            |                   |
|                              | St George's Hanover Square CofE Primary School<br>London, W1K 2XH |                   |
|                              | Hanover Primary School<br>London, N1 88D                          |                   |
|                              | Terra Nova School<br>Crewe, CW4 8BT                               | 1 Cont B 5        |
| GA 8. ID                     | The Banovallum School                                             |                   |
| $a$ $\leq$ $a$ $k$           |                                                                   |                   |

Type in your personal details to log in

#### **Completing tasks on Hegarty Maths**

Once you log in, you will be greeted with an overview of your current performance:

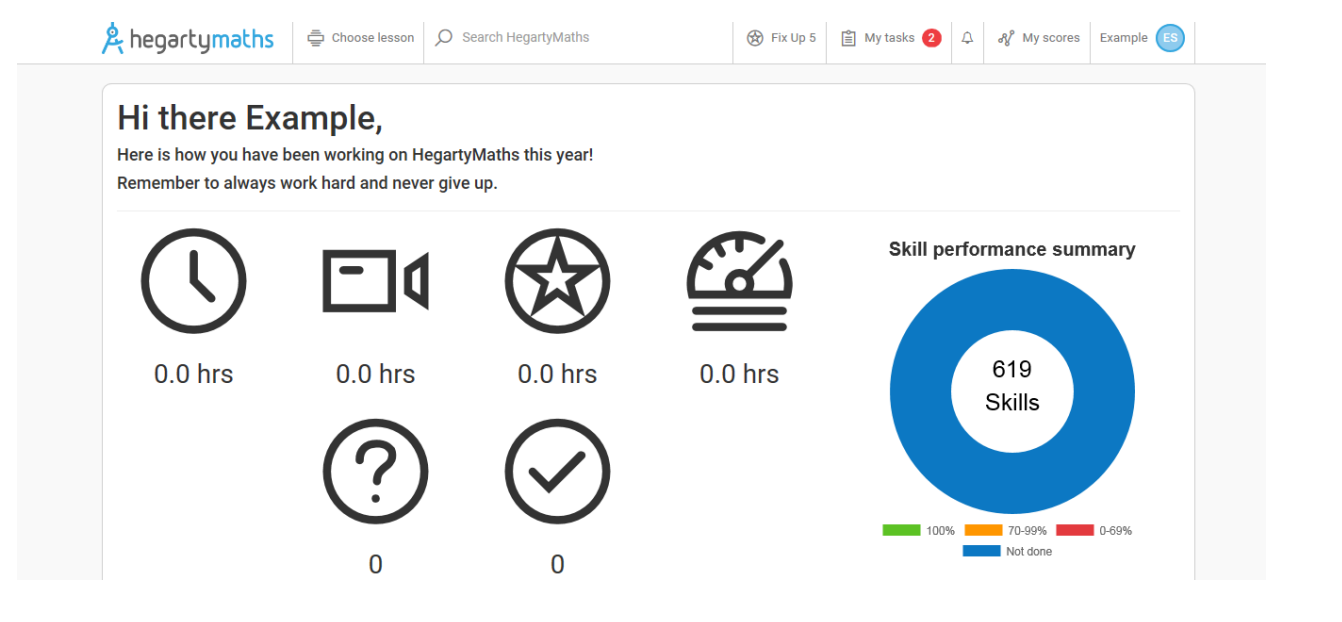

Click on 'My tasks' in the top right hand corner to view any tasks you have been set. Choose one and click on 'Start task'.

| A hegartymaths        | Ē Choose | lesson 🔎 Search HegartyMaths             | 🛞 Fix Up 5  | 🖹 My tasks 🧧 | ② ♀ 𝒞 My scores         | Example ES |
|-----------------------|----------|------------------------------------------|-------------|--------------|-------------------------|------------|
| Due date              | Teacher  | Task                                     | Class       | Set          | Lesson score / attempts |            |
| 10:59 Mon 17th Jul 17 | Ford     | 2 - Simple subtraction & its meaning     | 70/Ma [LAF] | 1 minute ago | Start task              | ۲          |
| 10:59 Mon 17th Jul 17 | Ford     | 3 - Related addition & subtraction facts | 70/Ma [LAF] | 1 minute ago | Start task              | ٥          |
|                       |          |                                          |             |              |                         |            |

## Firstly watch the video and make notes in your 'Hegarty Maths Notebook'.

| hegartymaths 🖨 Choose lesson 🔎 Search HegartyMaths                                                    | ⊗ Fix Up 5                                                                                |
|----------------------------------------------------------------------------------------------------|-------------------------------------------------------------------------------------------|
| umber > Arithmetic with positive integers                                                             | _                                                                                         |
| Simple subtraction and its meaning<br>Example 1 (a) $2 + 6 = 3$<br>$8 - 6 = 2 \checkmark \bullet$     | 2 - Simple subtraction & its meaning<br>Learn how to subtract and what subtraction means. |
| Subtraction is the inverse of eddition                                                                | Our score New lesson    HegarlyMaths avg 98%      Do quiz                                 |
| 8 subtra d 6 8 minus 6 6 6 km 8.<br>8 late avany 6 The difference lateren 8 and 6<br>Number line view |                                                                                           |

Spotted a mistake in this video?

#### Then click on 'Do Quiz'

Complete the questions in the quiz while also writing down the question and working in your note book.

| 1 of | 10   |          |        |    |  |   |   |  |              |   |   | Do not u   | use a calcu | ulator     |        |
|------|------|----------|--------|----|--|---|---|--|--------------|---|---|------------|-------------|------------|--------|
| 0    | What | is 4 les | s than | 4? |  |   |   |  |              |   |   | Watch v    | ideo        |            |        |
|      |      |          |        |    |  |   |   |  |              |   | C | Report     | a mistake   | to Hegarty | /Maths |
| ( )  |      |          |        |    |  |   |   |  |              |   | Ø | ) Quit as: | sessment    |            |        |
|      |      |          |        |    |  |   |   |  |              |   |   | On-scre    | en keypad   |            |        |
|      |      |          |        |    |  |   |   |  |              |   |   |            |             |            |        |
|      |      |          |        |    |  |   |   |  |              |   |   |            |             |            |        |
| 7    | 8    | 9        |        |    |  | у | u |  | $\bigotimes$ | ÷ |   | π          | <           | >          | ×      |

If it is correct, you will find out instantly. Tick the question as correct in your note book.

| 2 of 10                 |                                                                                      | Do not use a d                 | calculator         |
|-------------------------|--------------------------------------------------------------------------------------|--------------------------------|--------------------|
| What is 2 less than 10? |                                                                                      | El Watch video                 |                    |
|                         |                                                                                      | (!) Report a mist              | ake to HegartyMath |
| $\Theta$ 7              |                                                                                      | 🛞 Quit assessm                 | ient               |
|                         | Hold on a sec!                                                                       | On-screen key                  | ypad ON            |
|                         | HegartyMaths thinks you may have typed a wrong answer.                               |                                |                    |
|                         | Check your answer is<br>a) sensible;<br>b) in the required form (simplest form/2DP). | C                              | heck               |
|                         |                                                                                      |                                |                    |
| 789qwe                  | OK                                                                                   | $\div \ \sqrt[n]{\pi} \ \pi <$ |                    |

If you enter an incorrect answer you will have one chance to correct it.

If it is still incorrect then you will be told the correct answer. You can also message your teacher underneath.

| 2 of 10  |                                                 |   | Do not use a calculator           |
|----------|-------------------------------------------------|---|-----------------------------------|
| () V     | Vhat is 2 less than 10?                         |   | □ Watch video                     |
| 0        |                                                 |   | ① Report a mistake to HegartyMath |
| $\Theta$ | 3                                               |   | 🛞 Quit assessment                 |
| Pt T     | he correct answer is:                           |   | On-screen keypad ON               |
| 8        |                                                 |   |                                   |
|          |                                                 | ( | Next question                     |
| ₽ (      | If you'd like, leave a comment for your teacher |   |                                   |
|          |                                                 |   |                                   |

At the end of the quiz you will get a score. Your teacher will see how long you spent doing the quiz and how much of the video you have watched. Your teacher will also see how many times you have done the quiz, which questions you got right and wrong, which answers you put and the time spent on each one and the date and time of when you did it.

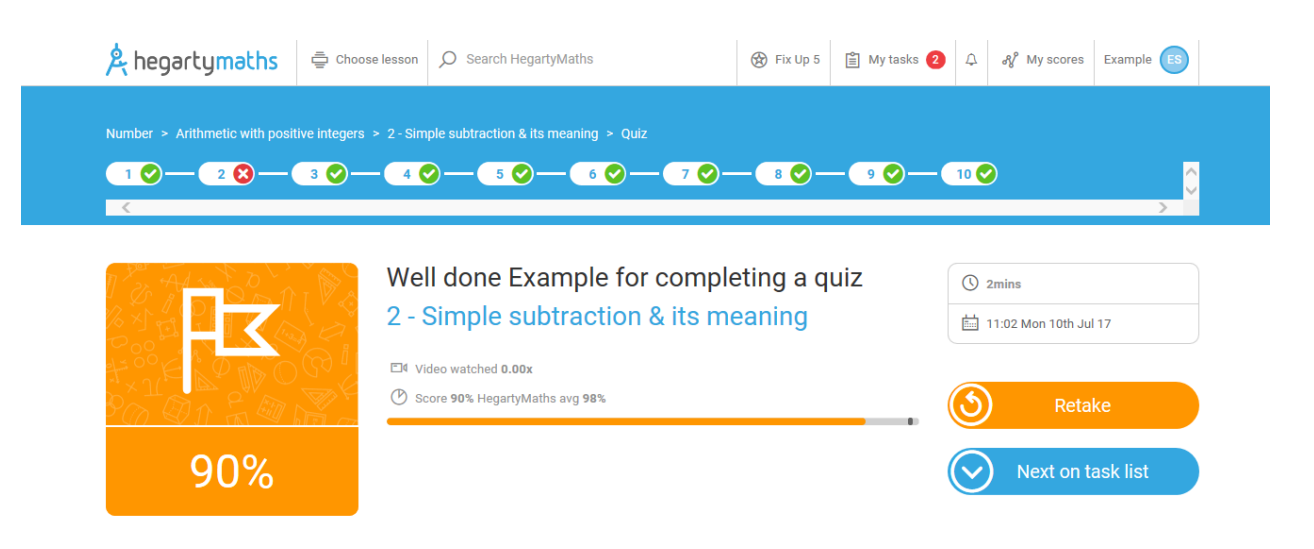

#### Tips

If you try to leave the video playing and work on something else in a different tab, the video will stop recording that you watched it. If you work on something else during the quiz, it will pause the time you have spent working on it.

#### Selecting a task of your choice

If you wish to select a topic of your choice which has not been set by your teacher you can do this by searching in 'Choose Lesson' tab in the top left hand corner.

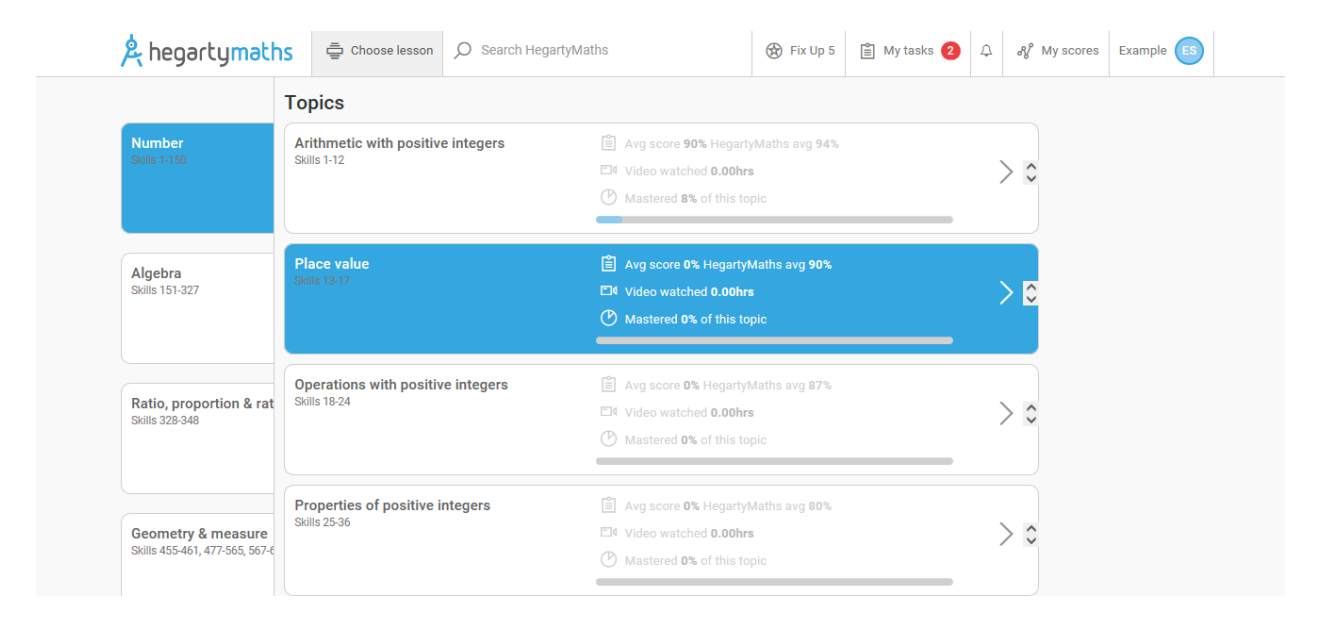

Or you can enter a topic area in the 'Search Hegarty Maths' bar. This will still record how long you have spent doing quizzes and your teacher will be able to see what you have been doing.

**Fix Up Five** 

After you have completed a number of quizzes on the website you will be able to choose 'fix up five'. This will randomly select questions on five topic areas you have commonly got wrong. This will also contribute to the time recorded on the website.

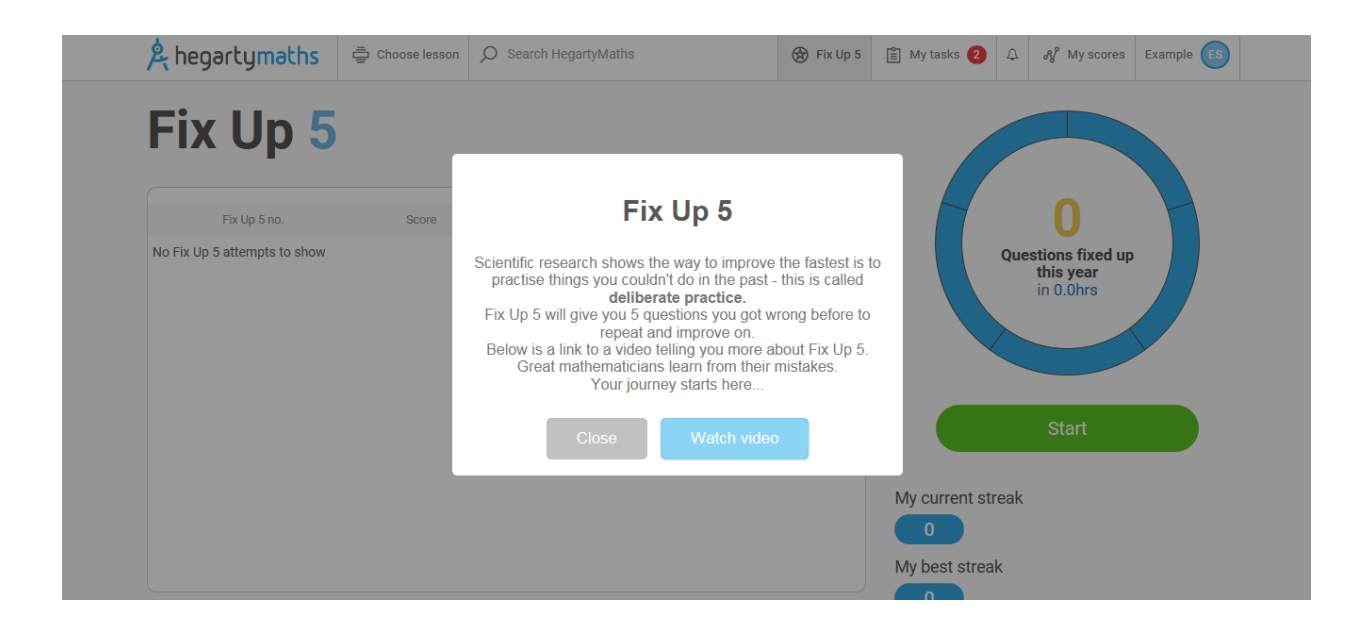

#### Support

You can message your teacher through the website but you will need to make your teacher aware that you have done this. If you are struggling with a task and have watched the video, please see a maths teacher or attend a homework support session.